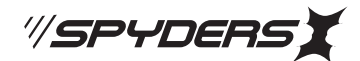

W-714

# スマートウォッチ型ビデオカメラ

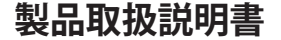

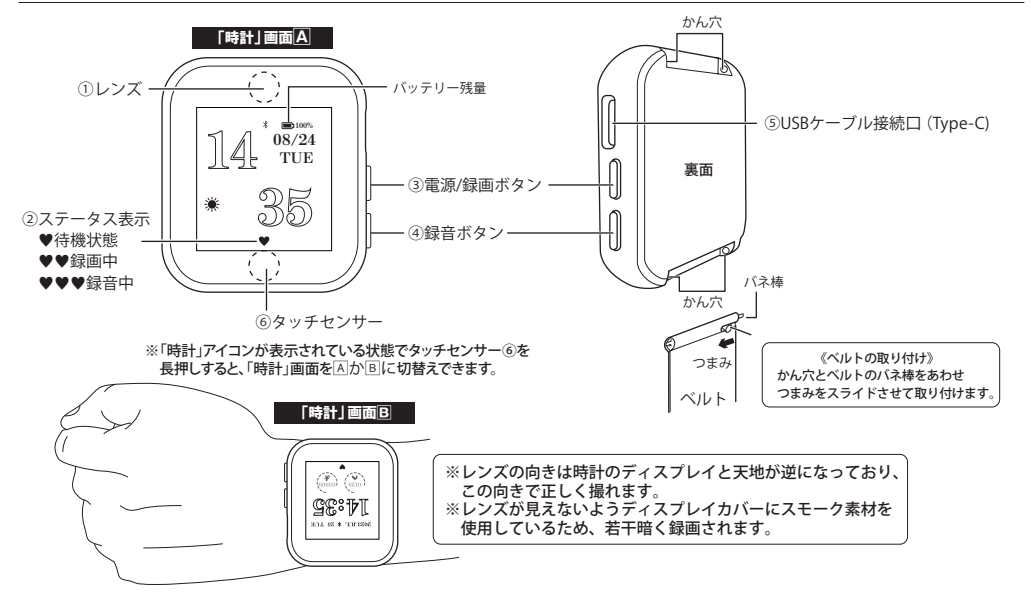

### ◆ご使用前の確認および注意事項

- ・本製品をご使用いただく前に、必ず充電を行ってから操作を開始してください。
- ・本製品は、専用の電源ケーブルを使用しています。市販の電源ケーブルを使用しないでください。
- ・本製品は小型軽量化のため精密部品でデリケートに作られています。ボタン等の操作は強い力でおこなわないでください。
- ・保存処理および内部処理に時間がかかる場合がありますので、連続したボタン操作は数秒の間隔をあけておこなってください。
- ・充電や連続撮影等、使用中に本体が発熱し高温になる場合がありますのでご注意ください。
- ・撮影は被写体から最低でも約50cm以上離して撮影してください。
- ・本製品は、ディスプレイ画面のタッチセンサー⑥をタップするたびに、機能アイコンの表示が順番に切り替わります。
- ・連続してボタン操作やタップをすると操作不能になることがあります。その場合はリセット処理をおこなってください。 ・本製品の時計機能はイミテーションであり製品本体のビデオカメラ機能をより有効に活用いただくための一部であり、
- 時計機能(精度)を保証しているものではございません。

タイムスタンプと時計機能を使用するためには、専用アプリ「WellGo」と本製品を連動させる必要があります。(裏面参照)

### ◆充電方法

- ・本体のUSBケーブル接続口⑤に付属のUSB接続ケーブルとACアダプター(別売)でコンセント接続、またはモバイルバッテリー (別売)接続、パソコンとバスパワー接続して充電します。
- ・接続すると本体が1回振動し、充電画面が表示され充電を開始します。
- ・充電が完了すると、充電画面が時計画面に変わります。
- ※電源OFFの状態で接続しても、充電を開始すると電源がONになります。

※バッテリーが空の状態より約2時間を目安に充電をおこなってください。 ※充電画面は約15秒で消灯します。

### ◆電源とリセット処理

・シャットダウン画面になるまでタッチセンサー⑥をタップして、シャットダウン画面を表示します。 ・タッチセンサー⑥を約3秒長押しすると、本体が1回振動し電源がOFFになります。 ・再度タッチセンサー⑥を約3秒長押しすると、本体が1回振動し電源がONになります。 ※充電後も電源が入らなかったり、動作が不安定、フリーズ状態や正しい操作ができない 場合などにも使用します。

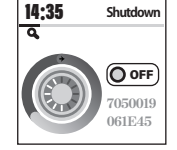

〔シャットダウン画面〕

### ◆録画と録音の前に待機状態にする

・時計画面で電源/録画ボタン③を1回押すと、ステータス②がハートマーク1個(♥)を表示し、録画/録音操作の待機状態になります。 ・待機状態を解除するには、電源/録画ボタン③を約3秒長押します。ハートマークが消えて録画/録音操作の待機が解除されます。 ※待機状態のまま録画/録音操作をしないと、約1分で待機状態が解除されます。

| ステータス②(ハート | マーク)が表示される画面は、「時計」画面囚または国のみになります。 |  |
|------------|-----------------------------------|--|
| ♥:動作待機状態、  | ♥♥:録画中、♥♥♥:録音中                    |  |

※ディスプレイが「時計」画面以外の画面でも録画/録音操作ができますが、ハートマークは表示されません。 操作は「時計 | 画面で確認しながら行ってください。

※時計画面のデザインは「時計」画面回と「時計」画面回の2種類があります。(左の絵を参照)

※「時計」画面が表示されている状態でタッチセンサー⑥を長押しすると、振動1回とともに画面が交互に切り替わります。

#### 1) 動画撮影

・待機状態(♥)で電源/録画ボタン③を1回押すと、ステータス②のハートマークが2個(♥♥)表示され、録画を開始します。 ・録画を停止するには、再度電源/録画ボタン③を1回押します。ハートマークが1個(♥)になり、録画停止の待機状態となります。 ※録画されたファイルは、一定時間ごとに1ファイルとして保存されます。

### 2) ボイスレコーダー

・待機状態(♥)で録音ボタン④を1回押すと、ステータス②のハートマークが3個(♥♥♥)表示され、録音を開始します。 ・録音を停止するには、再度録音ボタン④を1回押します。ハートマークが1個(♥)になり、録音を停止し待機状態になります。 ※録音されたファイルは、一定時間ごとに1ファイルとして保存されます。

### 3)繰り返し録画機能

・本製品は繰り返し録画機能により、内蔵メモリがいっぱいになると古いデータから順に上書き録画されます。

※上書きされたデータは消去されますのでご注意ください。

### 4) 外部電源機能

- ・ACアダプター(別売)やモバイルバッテリー(別売)と接続し、電源を供給しながらの操作が可能です。(バスパワーでは使用できません。)
- ・外部電源に接続する前に、電源/録画ボタン③を1回押して待機状態(ハートマーク♥1個)にします。
- ・次に外部電源に接続し、電源/録画ボタン③または録音ボタン④を1回押すと、録画または録音をスタートします。
- ・外部電源に接続するとディスプレイは充電画面が表示され動作状態を確認することはできませんが、各種操作が可能です。
- ※録画/録音中に外部電源の接続を解除しても、動作は継続されます。

※録画または録音をスタートした後に外部電源に接続すると、動作は停止され待機も解除されますのでご注意ください。

### ◆リムーバブルディスク機能

- ·待機状態(♥)でUSB接続口⑤に付属のUSB接続ケーブルを繋ぎパソコンに接続します。
- ・本体が1回振動し、パソコン等のマイコンピューターに新しくリムーバブルディスクとして認識されます。
- 以後内蔵メモリにアクセスできます。(ドライブが認識されるまで10~15秒ほどかかります。)
- ※なお、本操作にドライバーのインストールの必要はありません。(対応OSは自動的にインストールされます)
- ・USB接続ケーブルを取り外す際は、OS指定の【ハードウェアの安全な取り外し方法】に従い正しく切断してください。
- ※認識が不安定な場合は、リセット処理を実行後、再度接続をし直してください。

※ドライバーの不具合等で認識できない場合は、別のUSB接続ポートでの接続をお試しください。

with the human

Link

### ◆画面の明るさを調整する

- ・ブライトネス画面になるまでタッチセンサー⑥をタップしてブライトネス画面を表示します。 ・タッチセンサー⑥を約3秒長押しすると明るさ調節バーが表示されるので、
- さらにタッチセンサー⑥をタップすると明るさを調整できます。

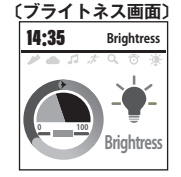

Ver 01

### ≪注意事項≫

●ご使用中本体が発熱し多少熱くなる事がありますが、異常ではありません。●バッテリー稼働時間はあくまでも目安であり稼働を保証する ものではありません。●製品ケースや本体のデザインは予告なく変更される事があります。●プライバシーの侵害・迷惑防止条例等に抵触す る行為には使用しないでください。●輸入品につき、製品箱等にキズ/汚れがある場合がございます。

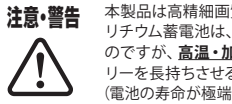

本製品は高精細画質の録画および保存を行う為、バッテリーにはリチウム蓄電池を採用しております。 リチウム蓄電池は、ニッケルベースのバッテリーよりも出力密度が高いのが特長です。そのため、より軽量ながら駆動時間も長い のですが、高温・加熱のある場所では発火の可能性もありますので、ご使用や保管方法には十分ご注意ください。またバッテ リーを長持ちさせるため必要以上の過充電や過放電(完全に放電した状態)の状態で保管しないようご注意ください。 (電池の寿命が極端に短くなります)ご使用にならない際は、充電が半分程度の容量がある状態で保管される事を推奨いたします。

#### カスタマーサポート窓口 イズリンク株式会社 🖂 support@islink.jp 〒332-0034 埼玉県川口市並木 3-9-1 第二永新ビル4 営業時間平日10:00~17:00

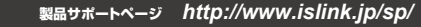

給入,販売売

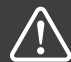

### ■専用アプリのサポートならびに保証の対象外について

本製品は日時表示とタイムスタンプの設定のため、専用アプリのダウンロードが必要となりますが、 '専用アプリについてのサポートと保証はいたしかねますのでご了承ください。 ※専用アプリを使用するとパケット通信料がかかります。

■専用アプリについて

※スマートフォンOSのアップデートにより、専用アプリが正常に動作しなくなる可能性があります。
※OSアップデートに伴う動作不良や、専用アプリのアップデート対応に関しまして、当社では保証いたしかねます。

※専用アプリのアップデートや変更により、対応OSや一部機能、詳細設定などが変更となる場合が あります。そのため専用アプリのサポートは、対象外とさせていただきます。

## アプリ接続方法

### ※時計とタイムスタンプを使用するためには、専用アプリ『WellGo』と本製品を連動させる必要があります。

#### ◆専用アプリ『WellGo』をインストール

【iOS】App Storeにて「WellGO」を検索し、専用アプリをインストールします。 【Android】Google Playで「WellGO」を検索し、専用アプリをインストールします。

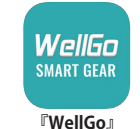

### ◆インターネット環境下で、スマートフォンと本製品をBluetoothで連動させる

·スマートフォンのWi-FiとBluetoothをONにし、製品本体の電源をONします。

- ・「WellGO」を起動します。【図1】ログイン画面が表示されますので、「ゲストさんログイン」をタップしてログインします【図2】。
- ・【図2】トップ画面下の⑧「設備」をタップすると、【図3】に切り替わるので ⑥「バンドを探す」をタップします。
- ・【図4】に表示された①「s8」を選択すると、ペアリングを開始しします。

正しく連動すると、【図3】©「バンドを探す」をタップすると、本製品が振動します。(振動は「確定」をタップすると止まります) ※ペアリングしない場合は、スマートフォンの設定の「機内モード」をOFF→ONにしてから再度お試しください。 ※それでもペアリングしない場合は、スマートフォンの設定の「Bluetooth」より本製品「s8」の接続を解除してから、再度お試しください。

### ◆時計機能とタイムスタンプ機能

・本製品と専用アプリの連動が完了すると、本製品の時計表示がスマートフォンの日時と連動して切り替わります。
 またタイムスタンプは、撮影データに時計と同日時が自動で表示されます。(タイムスタンプは非表示にできません)

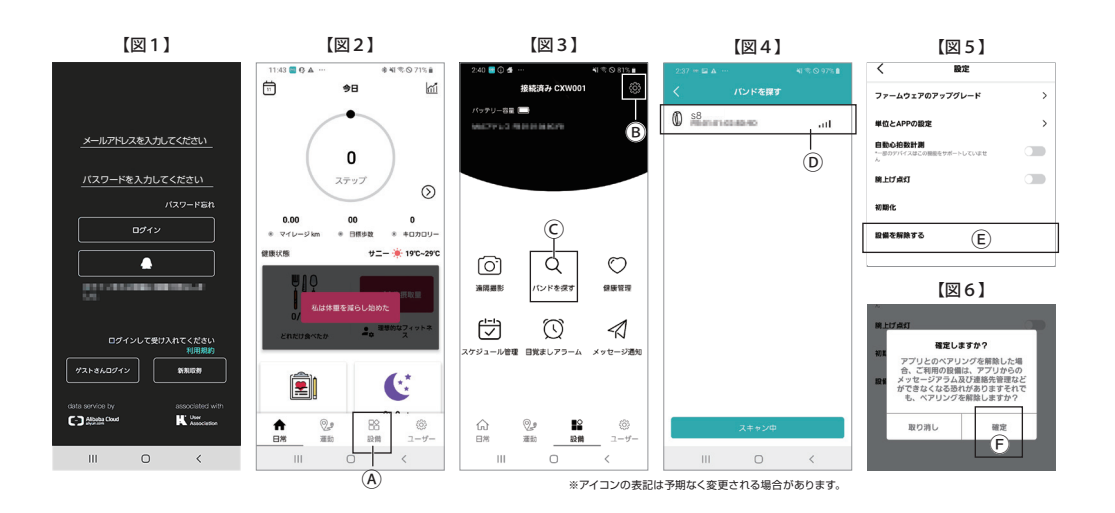

# 製品保証書

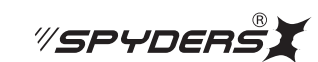

この製品保証書は以下の保証規約に基づき、初期不良および取扱説明書に従った使用状態で保証期間内に 故障した場合の無償修理・交換をお約束するためのものです。

| 指              | 製品名            | スマートウ | ォッチ型ビデオカメ | ラ(型番:W- | -714)  |   |
|----------------|----------------|-------|-----------|---------|--------|---|
| <del>3</del> 7 | お名前            |       |           |         |        | 様 |
| 客様             | ご住所            | ₸     |           |         |        |   |
|                |                |       |           |         | Tel    |   |
| お買<br>(製       | (い上げ日<br>品到着日) |       | 年 月       | 日       | 販売店記載欄 |   |
| 保証期間           |                | 期間    | 保証対象      | į       |        |   |
| 1ヵ月            |                | 製品本体  |           |         |        |   |

# 領収書/納品書添付欄

※購入先/購入日が判別できるものが必要です※

■不良事象(原因の早期特定のため不良事象は詳細に記載してください)

返品の際は、販売店および購入日がわかるもの(領収書や納品書)付属品、外箱等すべて揃っている事が前提となります。 また販売店へお伝えした不良事象を上記にご記入ください。

### 【保証規約】

① 保証期間について

保証期間は製品保証書に明記された期間とします。

②製品交換・修理後の保証期間について 製品交換または修理対応後の保証期間は、ご購入日から当該製品に定められている正規の保証期間の残り日数、 または修理対応後5日間のいずれかの長い期間となります。

### ③ 初期不良

製品購入後に不具合があった場合、原則交換させていただきます。製品購入日または製品到着日より、5日以内に 販売店へお申し出いただき、上記保証期間内に指定の送付場所へ返送するものとします。

#### ④ 製品保証

ご使用後、製品に不具合が生じた場合、上記保証期間に限り無償で修理または交換させていただきます。 不良事象を販売店へお申し出いただき、上記保証期間内に指定の送付場所へ返送するものとします。 なお、往復の送料はお客様のご負担となります。

### ⑤ 製品検査および修理

お送りいただいた製品につきましては、メーカー指定の製品検査方法により、不良・故障の判断をさせていただきます。 なお、動作チェックには、2~3日いただく場合もございます。 また、その結果修理が必要な場合、更に日数を要する場合もございますのであらかじめご了承ください。

#### ⑥ 保証期間内であっても、初期不良または無償修理(または交換)として応じられない製品 (1)製品保証書・販売証明書(販売店のレシート等)の提示(購入年月日の証明含む)がない製品

(1)案品味品音、販売品の1音(販売店のひと) (第700定不(職人牛方白の品の1音(約)がない菜品
(2)弊社への事前連絡なく返品された製品
(3)製品到着後6日以上経過した製品(※初期不良対応に限ります。)
(4)お客様の手許で改造されたり不当に修理された製品
(5)化粧箱・製品付属品等が破損・紛失した製品
(6)譲渡・転売・中古販売・オークション等により入手された製品
(7)火災、地震、水害、落雷その他付属品以外のACアダプタやケーブルなどの使用により故障または損傷した製品
(8)製品検査後、お客様の過失による製品故障または破損と判断された製品
(9)製品検査後、弊社にて不良判断がなされなかった製品(お客様の使用環境による不具合・障害を含む)

### ⑦ 防水機能使用時の禁止事項(防水製品のみ)

■生活防水機能とは【防水性能のJISに等級】
 ※4級防まつ型(生活防水・汗や多少の雨など水圧がかからない水滴がついても大丈夫)
 (1)製品表記の生活防水は濡れたままでの操作は保証されていませんのでご注意ください。
 (2)シャワーや手洗い等の水の直撃には耐えることができません。
 (3)蒸気に対しては防御されませんのでお風呂や温泉など湯煙などではご使用できません。
 (4)使用後はかならず乾いた布で拭いて水分を拭き取ってください。

| 防水気圧 | ○m防水 | 手洗い・雨 | シャワー | プール | 飛び込み | ダイビング |
|------|------|-------|------|-----|------|-------|
| 3    | 30   | 0     | ×    | ×   | ×    | ×     |
| 5    | 50   | 0     | ×    | ×   | ×    | ×     |
| 10   | 100  | 0     | 0    | 0   | ×    | ×     |
| 30   | 300  | 0     | 0    | 0   | 0    | 0     |
| 100  | 1000 | 0     | 0    | 0   | 0    | 0     |

### 【免責事項】

(1)製品の不良や使用時の不注意に起因する他の機器への損害、および運用上のお客様の不利益や損害に関し ましては弊社は一切の責任を負わないものとします。

(2) MicroSDおよびハードディスク内に蓄積されたデータに関して、いかなる場合においてもその保存および保持は 一切保証いたしません。